## **Mobile Application**

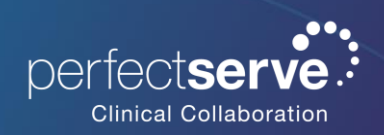

Assignable Role for a Shift User for Android

## Setting Shift End

After selecting your assignable role, you will be prompted to set your shift end time.

- 1. **Select** the end date and time to change your shift end.
- 2. Select Ok to save the changes.
- 3. Select **Set Shift End Time** to set the date and time your shift will be ending.

| 8:27 (1)                                                      | 😰 🕸 🔌 🕾 📶 87% 🖬                     | 8:44 (1)                                                                                                    | 😰 🕸 💐 🖏 📶 85% 🖬                         | 8:27 (1)                                                     | 😰 🧏 💐 🕾 📶 87% 🖬                      |
|---------------------------------------------------------------|-------------------------------------|----------------------------------------------------------------------------------------------------|-----------------------------------------|--------------------------------------------------------------|--------------------------------------|
| Shift End Selection                                           | ÷                                   | Shift End Selection                                                                                           | :                                       | Shift End Selection                                          | :                                    |
| Shift End Selection<br>When does your<br>End Date<br>End Time | r shift end?<br>Nov 07<br>8:27 p.m. | Shift End Selection<br>When does you<br>End Date<br>End Time<br>8:4<br>0<br>9<br>8:4<br>0<br>9<br>6<br>7<br>6 | ar shift end?<br>Nov 07<br><br>AACEL OK | Shift End Selection<br>When does you<br>End Date<br>End Time | ur shift end?<br>Nov 07<br>8:27 p.m. |
| Set Shift End Ti                                              | me                                  | Set Shift End                                                                                                 | ITime                                   | Set Shift En                                                 | d Time                               |